#### LANGKAH-LANGKAH PMB ONLINE

- 1. Buka Website STAIINDOJKT dengan Alamat : "www.staiindojkt.ac.id"
- 2. Setelah masuk pada Halaman Website, Lalu Klik PMB Online
- 3. Atau ketik atau Klik Alamat URL (https://bit.ly/PMB-Staiindojkt)
- 4. Setelah masuk pada Halaman PMB Online STAIINDO JAKARTA

#### Klik "PILIH JALUR" yang tersedia

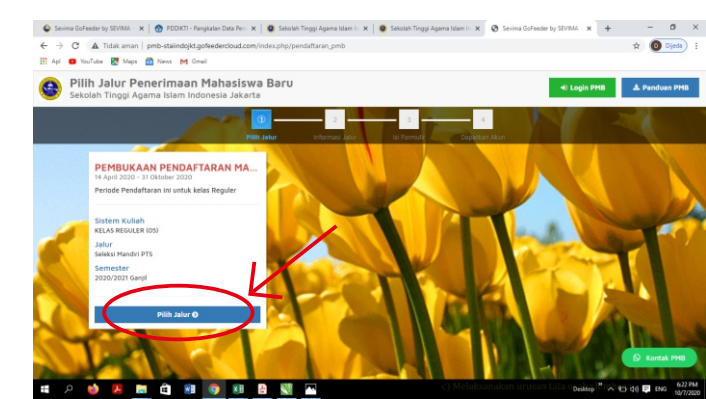

#### Lalu Klik "DAFTAR SEKARANG"

#### untuk melanjutkan

Pendaftaran

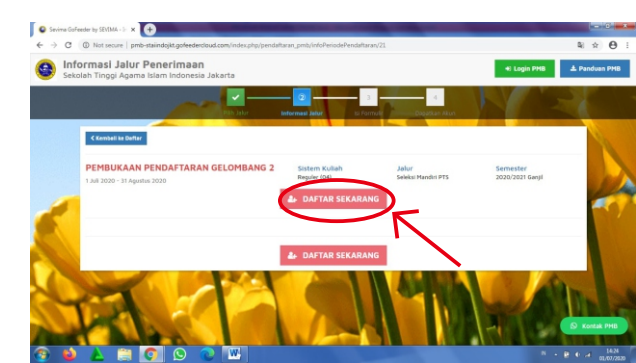

### Lalu masukkan **Identitas Diri** dengan Lengkap dan Benar.

Setelah itu klik Tombol "**SIMPAN**"

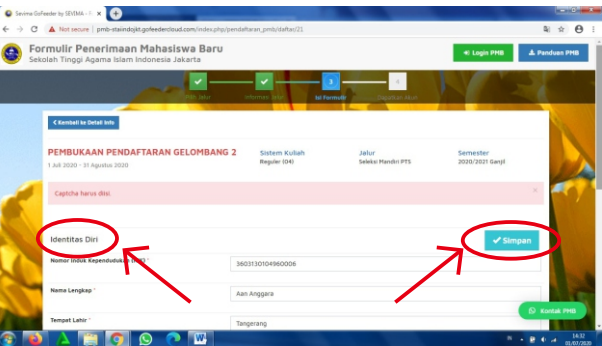

#### Calon Mahasiswa akan mendapatkan Akun "USERNAME" dan "PASSWORD"

#### Setelah Klik Tombol

#### **"Klik disini untuk LOGIN"**

LANGKAH

| Consistence   hum-annuality/seese-constraints                                                                                                    |                                                                                                    | <b>Q</b> ☆                                                      |                                             |     |
|----------------------------------------------------------------------------------------------------|----------------------------------------------------------------------------------------------------|-----------------------------------------------------------------|---------------------------------------------|-----|
| <b>ata Pendaftar</b><br>Ikolah Tinggi Agama Islam Indonesia Jakarta                                                                                                    | 4) Login PHB                                                                                                  | A Penduen I                                                     |                                             |     |
|                                                                                                    |                                                                                                    | <                                                               | L A                                         | -   |
| Pain J                                                                                                    | alur Informasi Jally Isi Po                                                                                   | Mittolik Depetitien Akue                                        |                                             |     |
|                                                                                                    |                                                                                                    |                                                                 |                                             | - 1 |
| PEMBUKAAN PENDAFTARAN GELOM                                                                                                    | 1BANG 2 Sistem Kullah                                                                                         | Jalur<br>Seleksi Handiri PTS                                    | Semester<br>2020/2021 Ganjil                |     |
| 1 Juli 2020 - 31 Agustus 2020                                                                                                    | sugar and                                                                                                    |                                                                 |                                             |     |
| 1 Juli 2020 - 31 Apustus 2020<br>Lengkapi berkas anda dan cek status te                                                                                                    | rbaru anda dengan <b>login ke dalar</b> ı                                                                     | n sistem menggunakan useri                                      | name dan password di                        | × / |
| 1 Juli 2020 - 31 Apuntus 2020<br>Lengkapi berkas anda dan cek status te<br>bawah ini.<br>Username: 2134682010111                                                                                                    | angue ver                                                                                                    | n sistem menggunakan useri                                      | name dan password di                        | *   |
| 1 Juli 2020 - 31 Aprilie 2020<br>Lengkepi berkos anda dan cek status te<br>bawoh ini.<br>Username: 2134682010111<br>Password: 19960401                                                                                                    | arbaru anda dengan <b>login ke dalarr</b>                                                                     | n sistem menggunakan useri                                      | name dan password di                        | *   |
| 1 Ad 2000 - 31 Apartine 2020<br>Lengkepi berkas ande dan cek status te<br>bavah in:<br>Diserename: 213465030111<br>Baswerd: 19960401<br>A Tax deriverte 10000<br>Diserena dan persend akon bas                                                                                                    | waguse vov<br>Irbaru anda dengan <b>login ke dalarr</b><br>voliz<br>Velikrimkan melaki email tendaftar. Singa | n sistem menggunakan useri<br>n username dan persword ini, lahu | name dan password di<br>Nik cetak formolik: |     |
| 1 Ad 2020 - 14 Agotta 2020<br>Longita Derita ande dan cek status te<br>bergen non.<br>Userneme: 21 AGEDIOITI<br>Derita derita der | ndgen nvi<br>Irbaru anda dengan login ke dalam<br>ndi<br>Vilkinikan melaki emai terdetter. Singa              | sistem menggunakan useri<br>nusername dan pasaword ini, Jatu i  | name dan password di                        |     |
| 1 Jaž 2020 – 1 Agunta, 2020<br>Lengthe Little And Aggette And Aggette Aggette Ag       | nigen nov<br>ribaru anda dengan login ke dalar<br>ni<br>si kanaka meleki email terdefter Singa                | sistem menggunakan useri<br>n username dan pasaword ini, Jatu i | name dan password di<br>Nik cetek formelik  | ×   |

#### Pada Halaman "Login Calon Mahasiswa Baru" Masukkan **"USERNAME & PASSWORD"**

yang telah didapat, Lalu klik "Login PMB"

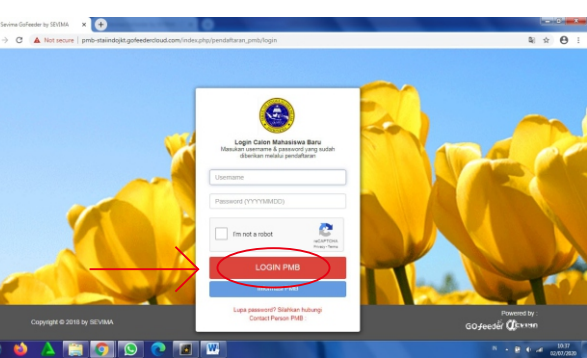

#### Mengisi **Biodata Diri** (Data Pribadi dan Orang Tua) Secara Lengkap dan Benar, dengan cara :

Klik tombol "UBAH"

LANGKAH

pada pojok kanan atas, Setelah selesai lalu klik tombol **"SIMPAN"** 

| ma GoFeeder by SEVIMA - I 🗙 🕒          |                                                                                                    |                                             |                                                    |                        |
|----------------------------------------|----------------------------------------------------------------------------------------------------|---------------------------------------------|----------------------------------------------------|------------------------|
| C   Not secure   pmb-staiindojkt.gofer | ≅ ☆ 😁 :                                                                                                    |                                             |                                                    |                        |
| SEKOLAH TINGGI AGAMA 1                 | SLAM INDONESIA JAK                                                                                                    |                                             |                                                    | Aan Anggata +          |
| Status Terkini Biodata Pendaltar Uj    | pload Barkas — Finalisasi I                                                                                                    | Juta Seleksi Tes Riwayat Keu                | ingan Informasi Jakar                              |                        |
|                                        | Biodata                                                                                                    | Diri                                        |                                                    |                        |
|                                        | Diocoto                                                                                                    |                                             |                                                    |                        |
|                                        | Lengkapi biodata                                                                                                    | oin Anda dengan benar                       |                                                    |                        |
|                                        | Anda bakum melakuk                                                                                                    | an finalisasi data.                         |                                                    |                        |
| _                                      | Setelah melengkapi b                                                                                                    | iodata diri, foto, dan upitad berkas, seger | a lakukan <b>finalisasi data</b> untuk dapat mengi | kuti tahap selanjutnya |
| Aan Anggara                            | -                                                                                                    | -                                           |                                                    | Distant Distant        |
| 2134682010111                          | Data Pribadi Or                                                                                                    | ang Tua                                     |                                                    | 0 0.00 5000            |
| PEMBUKAAN PENDAPTARAN GELOMBANG 2      | Nomor Pendaftar                                                                                                    | 2134682010111                               | Tanggal Pendaftaran                                | 1 Juli 2020            |
| Status Terkini                         | Nama Lengkap *                                                                                                    | Aan Anggara                                 | Jenis Kalamin                                      | Laki-laki              |
| Testes Destates                        | Tempet Lahir *                                                                                                    | Tangerang                                   | Agama "                                            |                        |
|                                        | Tanggal Lahir *                                                                                                    | 1 April 1996                                | Neme Ibu Kendung *                                 |                        |
| Upicad Foto                            |                                                                                                    |                                             |                                                    |                        |
| Program Studi                          | Data Lainnya                                                                                                    |                                             |                                                    |                        |
| Upload Barkas                          | NK*                                                                                                    | 3503130104950006                            | Telepon                                            |                        |
| EE Pembayaran Tagihan                  | NISN                                                                                                    |                                             | HP                                                 | 088210354493           |
|                                        | and the second second se |                                             |                                                    |                        |

#### Pilih Gambar untuk Upload Foto Profile

(File yang dapat diupload adalah png, jpg, dan jpeg dengan ukuran maksimal file sebesar 1MB)

#### Setelah itu Klik tombol

#### **"SIMPAN"**

pada pojok kanan atas

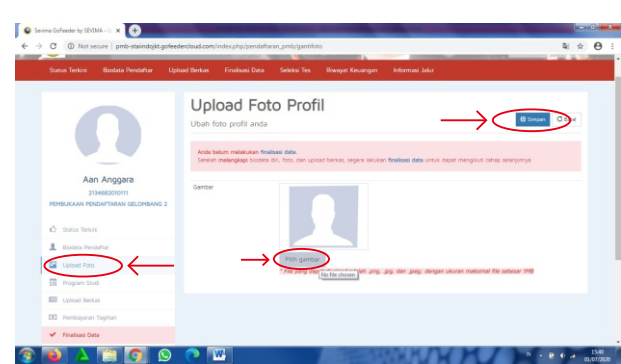

#### **Upload Berkas**, dengan cara klik LANGKAH "File Tambahan" pada pojok kanan bawah. (File vang dapat diupload adalah png, jpg, dan jpeg dengan ukuran maksimal file sebesar 1MB) Sevina GoFeeder by SEVIMA - D x Berkas yang harus di Upload Berkas 3 (Ijazah SMU, KTP, Dokumen yang Walih Dilamnirkan Status Validas Fhoto Diri, Kartu Keluarga)

#### Sebelum Finalisasi Data, Calon Mahasiswa LANGKAH Rp. 2.000.000 (Biaya Pendaftaran) Melalui Transfer ke **BRI Syariah** : 1006996171 a.n STAIINDO JAKARTA

### untuk melakukan pembayaran dengan nominal

#### Setelah pembayaran **"Lunas"**, Silahkan melakukan **"FINALISASI DATA**"

dengan Cara :

Cheklist tanda 🗹

Lalu klik Tombol

**"SETUJU"** 

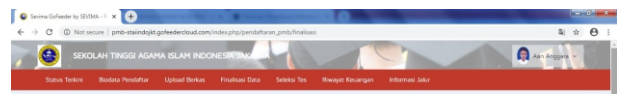

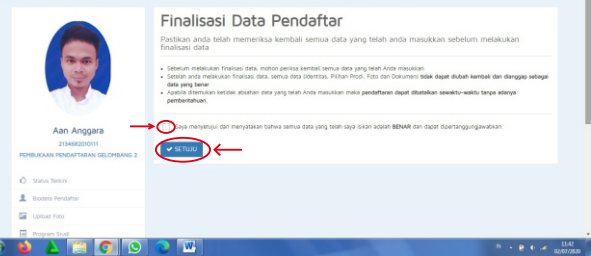

#### Setelah melakukan **"FINALISASI DATA**" Ialu Klik **Status Terkini** dan Calon Mahasiswa

#### akan mendapatkan

#### **USER dan Password**

sebagai Mahasiswa

**STAIINDO JAKARTA** 

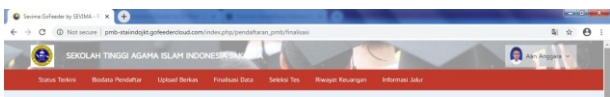

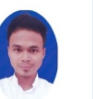

#### Finalisasi Data Pendaftar

istikan anda telah memeriksa kembali semua data yang telah anda masukkan sebelum melakukan ialisasi data

- Sebelum melakukan finalisasi data, mohon periksa kembali semua data yang telah Anda masukkan
- Setelah anda melakukan finalisasi data, semua data (identitas, Pilihan Prodi, Foto dan Dokumen) tidak dapat dubah kembali dan dianggap sebagai data yang benar.
- Apsbile diterrukan ketidak absahan data yang telah Anda masukkan maka pendaftaran dapat dibataikan sewaktu-waiktu tanpa adany pembentahuan.

Saya menyetujui dan menyatakan bahwa semua data yang telah saya isikan adalah BENAR dan dapat dipertanggungjawabka

✓ SETUR

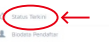

### SELAMAT ANDA SUDAH TERDAFTAR SEBAGAI MAHASISWA **STAIINDO JAKARTA**